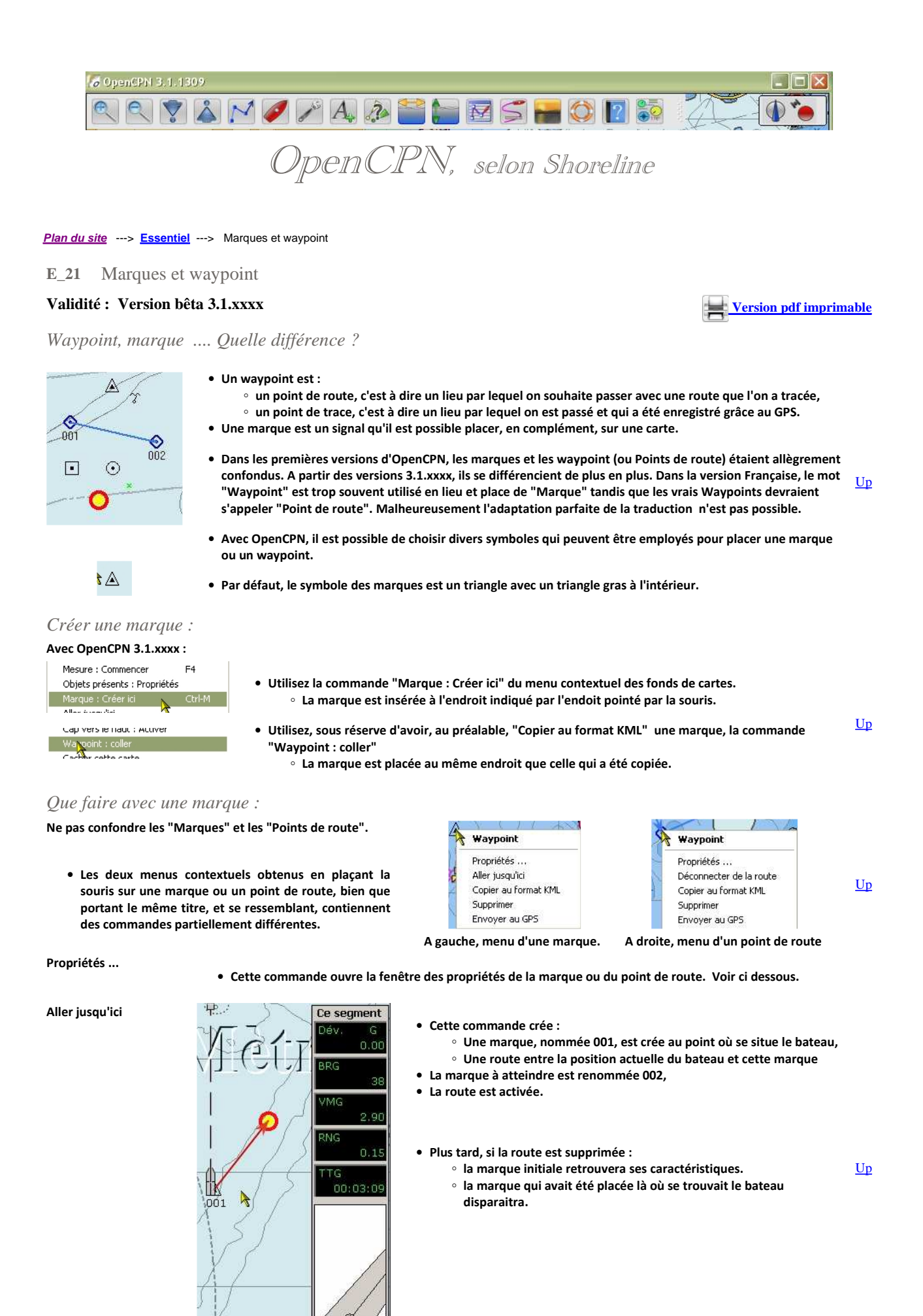

http://opencpn.shoreline.fr/3\_Essentiel/E\_21/E\_21\_Waypoint.htm

Latitude 052 36.8173 N

Editer

Editer

Description

Liens

Essai,txt Trucmuch.html

Ajouter

Liens

Essai.txt

Ajouter

Liens

Essai.txt

Ajouter

Trucmuch html Supprimer

Editer

Trucmuch.html

Longitude 005 38.1164 E

Un clic gauche ouvre chaque lien par son logiciel par défaut.

Chaque lien peut être modifié par clic gauche

Editer Un clic gauche ouvre chaque lien par son logiciel par défaut.

A

OK

OK

Annuler

Annuler

| Copier au format KML                                                                                                    | <ul> <li>Cette commande place les caractéristiques</li> <li>Deux usages pourront en être fait.         <ul> <li>Soit pour créer une nouvelle marque</li> <li>Soit pour créer un fichier KML utilisa</li> </ul> </li> </ul> | de la marque (ou du point de route) dans le presse papier.<br>avec la commande "Waypoint : Coller". (Voir ci dessus)<br>ble avec les logiciels Google Earth ou QtVlm.                                                                                                    |           |  |  |
|----------------------------------------------------------------------------------------------------|----------------------------------------------------------------------------------------------------|----------------------------------------------------------------------------------------------------|-----------|--|--|
| Supprimer                                                                                                    | • La marque ou le point de route est supprin                                                                                                    | ıé.                                                                                                    | <u>Up</u> |  |  |
| Envoyer au GPS <ul> <li>Cette commande a le même effet que celle qui se trouve dans le gestionnaire de marques et de waypoint.</li> <li>Voir ci dessous sa description et son fonctionnement.</li> </ul> |                                                                                                    |                                                                                                    |           |  |  |
| Commandes spécifiques aux                                                                                                    | points de route : Voir dans la page " <u>E_22_Rout</u>                                                                                                    | <u>e</u> "                                                                                                    |           |  |  |
| Mark Properties           Base         Description         Etendu           Propriétés         Anno         100 m           Afficher le nom V         Icône                                              | A Triangle                                                                                                    | <ul> <li>Cette fenêtre permet la gestion des propriétés des marques<br/>et des waypoint.</li> <li>Il est possible :         <ul> <li>De nommer ou renommer cette marque,</li> <li>Choisir d'afficher ou non le nom de cette marque,</li> <li>Choisir l'icône souhaitée pour lcette marque,</li> <li>Modifier la position de la marque :</li> </ul> </li> </ul> |           |  |  |

- Modifier la position de la marque :
  - Latitude, Longitude.
- Insérer des informations relatives à cette marque, dans la partie "description"
- Mettre en place des liens vers toutes sortes de fichiers <u>Up</u> dans le PC ou vers des sites web (Ce qui impose un accès internet au moment de leur utilisation ultérieure)
- N'oubliez pas, après avoir mis en place vos modifications, de valider par OK.

## Nota bene : Ne pas confondre :

- - "La fenêtre des propriétés des marques" décrite ici,
  - "le gestionnaire de marques et de waypoint" décrit ci dessous.
  - Dans la zone "Liens", il y a deux boutons :
    - "Ajouter" qui permet d'ajouter un nouveau lien. • "Editer" qui permet d'afficher ou de modifier un lien existant.
      - Un clic sur "Editer" change l'état de tous les liens Up qui peuvent être accessibles, par clic gauche :
        - soit pour affichage,
        - soit pour modification du lien.
  - Dans la zone "Liens", il y a un menu contextuel accessible par clic droit sur n'importe quel lien.
  - Ce menu permet de :
    - Supprimer le lien,
    - Editer, c'est à dire "Modifier" le lien,
    - Ajouter un autre lien.

Pérennité d'une marque :

Aiouter un nouveau

- Si vous fermez OpenCPN, à l'ouverture suivante, toutes les marques présentes avant la fermeture seront encore présentes.
- Une marque est accessible tant qu'elle n'a pas été supprimée avec la commande "Supprimer" des menus contextuels ou du gestionnaire Up de marques.

- Gestionnaire de routes, traces, waypoint et couches.

   Routes
   Traces

   Variant Couches
   Nouveau

   A (Waypoint sans nom)
   0.59 Nm

   Propriétés
   200m sur

   Supprimer
   Aller à (4 route)

   Exporter
   Exporter

   Umporter GPX
   Exporter tout
- Si vous voulez pouvoir supprimer une marque ou un waypoint pour le recharger ultérieurement, <u>il</u> <u>faut le sauvegarder, dans un fichier gpx, avec le</u> <u>gestionnaire de marques et de waypoint</u>, avant de le supprimer.
  - Avant de sauvegarder lisez cette <u>page la</u> concernant le nommage des objets.

<u>Up</u>

Le gestionnaire de marques :

• Pour ouvrir le gestionnaire de marques, cliquez, dans la barre d'icônes, sur l'icône : 🔯

| Icône      | Nom :               | Distance totale | Nouveau           |
|------------|---------------------|-----------------|-------------------|
| A          | (Waypoint sans nom) | 3933.74 Nm      | Propriétés        |
| $\diamond$ | (Waypoint sans nom) | 128.92 Nm       | Zoom sur          |
| $\diamond$ | (Waypoint sans nom) | 129.62 Nm       | Supprimer         |
| Ó          | (Waypoint sans nom) | 129.26 Nm       | Aller à (+ route) |
| Ó          | Brixham Marina      | \$ 113.22 Nm    | Exporter          |
| Ó          | Burry Port harbour  | 194.07 Nm       | Envoyer au GPS    |
| À          |                     | 100 0000        | Supprimer tout    |

- Le gestionnaire de waypoint est en fait "Le gestionnaire de routes, traces, waypoint et couches".
- Il comporte quatre onglets permettant la gestion séparée des ces quatre types d'objets et des couches.
- Pour les marques et waypoint, quatre commandes sont accessibles en permanence :
   "Nouveau" et "Superimer tout "gui pe II
  - "Nouveau" et "Supprimer tout..."qui ne Up concernent que l'onglet "Waypoint",
  - "Importer ..." et "Exporter tout..." qui sont communes aux trois onglets.
- Toute marque (ou waypoint) présente dans le gestionnaire de waypoint s'affiche sur la carte.

• Toute marque (ou waypoint) supprimée de la carte, avec la commande ad-hoc des menus contextuels, disparait du gestionnaire.

Les commandes de l'onglet "Waypoint" du gestionnaire de marques :

| "Nouveau"           | <ul> <li>Cette commande permet de placer une nouvelle marque (ou un nouveau waypoint).</li> <li>A défaut du changement des coordonnées, cette marque sera placée la où se trouve le bateau.</li> </ul>                                 |           |  |  |  |
|---------------------|----------------------------------------------------------------------------------------------------|-----------|--|--|--|
| "Propriétés"        | Cette commande ouvre la fenêtre de propriétés de la marque sélectionnée.                                                                                                    |           |  |  |  |
|                     | Avec cette commande, le logiciel :                                                                                                    |           |  |  |  |
|                     | 1. choisit la zone de la carte la plus appropriée pour montrer la marque ou le waypoint,                                                                                                    |           |  |  |  |
| "Zoom sur"          | <ol> <li>centre la zone affichée sur cette marque ou ce waypoint,</li> <li>réalise un zoom affichant la zone de la marque ou du waypoint à la meilleure échelle possible. De ce fait, ce pourra être un zoom + ou un zoom -</li> </ol> |           |  |  |  |
| "Supprimer"         | La marque sélectionnée est supprimée.                                                                                                    |           |  |  |  |
|                     | Cette commande crée une route allant :                                                                                                    |           |  |  |  |
|                     | ∘ du bateau,                                                                                                    |           |  |  |  |
|                     | <ul> <li>a la marque selectionnee.</li> </ul>                                                                                                    |           |  |  |  |
| "Aller à (+ route)" | • La route est activée. Ce qui implique que la marque sélectionnée est remplacée par un waypoint actif,                                                                                                    | <u>Up</u> |  |  |  |
|                     | <ul> <li>Une marque est placée à la position actuelle du bateau pour servir de point de départ à la route.</li> <li>Plus tard, si la route est supprimée :</li> </ul>                                                                  |           |  |  |  |
|                     | <ul> <li>la marque initiale retrouvera ses caractéristiques.</li> </ul>                                                                                                    |           |  |  |  |
|                     | $\circ~$ la marque, qui avait été placée où se trouvait le bateau initialement, disparaitra .                                                                                                    |           |  |  |  |
| "Exportor "         | • La marque (ou le waypoint) sera sauvegardée dans un fichier gpx.                                                                                                    | Un        |  |  |  |
| "Exporter".         | <ul> <li>Rappel : Lisez cette page concernant l'usage des caractères accentués.</li> </ul>                                                                                                    | <u>op</u> |  |  |  |

"Envoyer au GPS"

• Toutes les informations concernant la marque seront envoyées au GPS.

• Une fenêtre intermédiaire va s'ouvrir :

|                  | Etape 1 :<br>Il faut indiquer quel port<br>com doit être utilisé.<br>Vous devez répondre en<br>mettant le même port com<br>que celui qui a été choisi<br>dans l'onglet "GPS" de la<br>"Boite à outils"                             | Gestionnaire de routes, traces et waypoint.                                                                                                    | Propriétés Activer Zoom sur Inverser Supprimer Exporter Envoyer au GPS Supprimer tout OK |  |  |
|------------------|----------------------------------------------------------------------------------------------------|----------------------------------------------------------------------------------------------------|------------------------------------------------------------------------------------------|--|--|
|                  | Etape 2 :<br>Le chargement s'effectue.                                                                                                    | Envoyer au GPS<br>port / GPS traceur<br>COM6<br>Configurer le GPS pour recevoir des routes/waypoint puis d<br>Chargement                                                                                                    | Ilquer sur "Envoyer"                                                                     |  |  |
|                  | Etape 3 :<br>• Un message indiquera si<br>• Sinon, un message vou<br>logiciel, où les causes de<br>• Où trouver le fichier log<br>logiciel.                                                                                        | i le chargement a réussi.<br>Is indiquera de regarder dans le fichier "log" du<br>e cet échec seront expliquées.<br>Ig : Voyez en bas du premier onglet de l'aide du                                                                                                    | s OpenCPN X<br>ute : Chargement réussi                                                   |  |  |
| "Supprimer tout" | <ul> <li>Toutes les marques, présentes dans le gestionnaire de waypoint, donc visibles sur la carte, <u>sélectionnées ou</u><br/><u>non</u>, seront supprimées. Elles seront aussi effacées sur la carte.</li> </ul>               |                                                                                                    |                                                                                          |  |  |
| "Importer"       | • Cette commande permet d'importer, dans le gestionnaires de waypoint, une ou plusieurs marques (ou waypoint) contenues dans un fichier gpx. <u>Attention</u>                                                                      |                                                                                                    |                                                                                          |  |  |
| Exporter tout    | Cette commande exporte<br>waypoint. <u>Attention</u>                                                                                                    | a, sous forme d'un fichier gpx, toutes les marques présentes dan                                                                                                    | s le gestionnaire de                                                                     |  |  |
| Attention :      | <ul> <li>Le gestionnaire de waypoint n'est qu'</li> <li>La commande "Exporter tout" exponsible (route(s), trace(s), waypoint)</li> <li>La commande "Importer" importe des routes et/ou des traces. Ces mangestionnaire.</li> </ul> | 'une partie d'un gestionnaire, qui gère aussi routes, traces et cou<br>orte vraiment tout Et le fichier gpx obtenu contient tout ce q<br>).<br>e le contenu d'un fichier gpx qui peut contenir, outre des marqu<br>rques/waypoint, routes et traces seront dispatchées dans leur | ıches<br><sub> </sub> ui est dans les trois<br>es/waypoint, et/ou<br>onglet respectif du |  |  |

Compléter les icônes disponibles par vos propres icônes :

- Des icones, disponibles pour insérer des marques, sont "gravées dans le marbre" du logiciel.
- Mais il est possible d'ajouter des icônes personnalisées qui apparaitront dans le gestionnaire de propriétés des marques.
- Voyez dans cette page comment faire :

• Ajouter des icônes personnalisées

Choisir sa propre icône par défaut, pour les marques :

<u>Up</u>

<u>Up</u>

- Il faut mettre les mains dans le "cambouis" pour y arriver.
- Voyer dans la page <u>Trucs et astuces</u> comment s'y prendre.

## Aller au plan du site

<u>Haut de page</u>

Copyright : Ce site web est protégé contre toute utilisation commerciale. Dernière modification de cette page : 16/01/2013